# Download data from Vaultastic efficiently

**Note**: The Vaultastic Inactive Store will henceforth be called the Vaultastic Open Store. During the transition, you will find references for both names within the documentation and other communications.

#### **Overview**

The ways of downloading data from the Vaultasic Active and Open Stores are depicted here

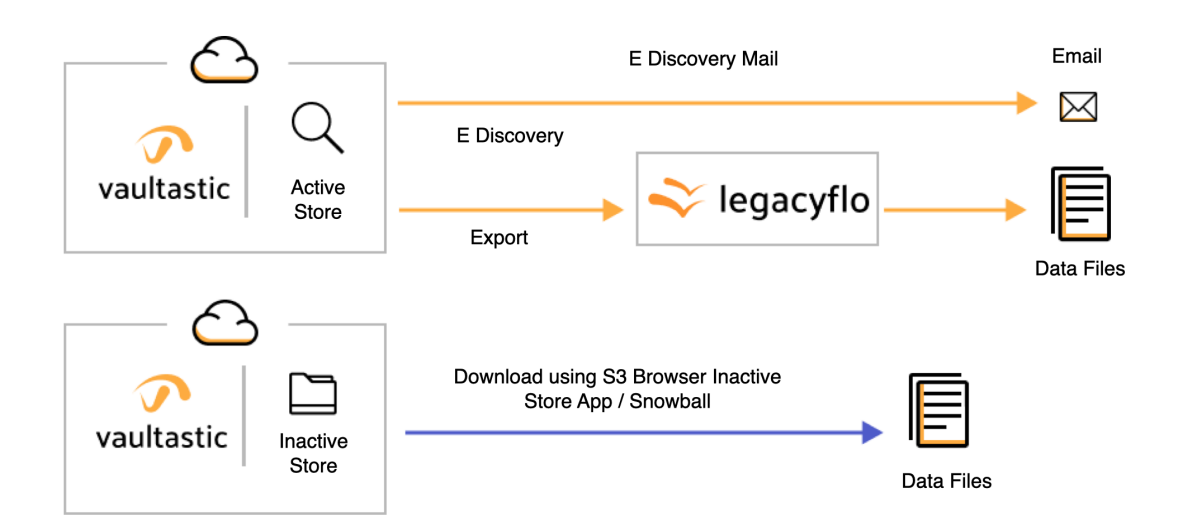

### Downloading from the Active Store

#### Retrieving one mail at a time

Single mail can be downloaded or forwarded using the Archive or the eDiscovery (https://docs.mithi.com/home/how-to-use-the-ediscovery-view-to-quickly-locate-mail-or-do-a-compliance-check)view by end users logging into their vaults

#### Retrieving mail in bulk

For bulk retrieval, there are three options available

- 1. Using the export feature of the eDiscovery (https://docs.mithi.com/home/how-to-use-the-ediscovery-view-to-quickly-locatemail-or-do-a-compliance-check) interface of Vaultastic
- 2. Using the export function from the Vaultastic Admin Panel (https://docs.mithi.com/home/how-to-download-vaultcontents)

#### 3. Using LegacyFlo service to extract data to S3 (https://docs.mithi.com/home/migrate-data-from-a-mailbox-to-a-data-file-on-

a-s3-bucket)

The comparison between these 3 options is as given below:

|                          | eDiscovery in Vaultastic                                                                                                    | Vaultastic Admin Panel                                                                                                    | LegacyFlo                                                                                                    |
|--------------------------|----------------------------------------------------------------------------------------------------|----------------------------------------------------------------------------------------------------|----------------------------------------------------------------------------------------------------|
| Access to<br>the feature | Available to all users in<br>Vaultastic via the<br>eDiscovery<br>(https://docs.mithi.com/home/how-<br>to-use-the-ediscovery-view-to-<br>quickly-locate-mail-or-do-a-<br>compliance-check) interface | Available to all domain<br>administrators via Admin<br>panel<br>(https://docs.mithi.com/home/how-<br>to-download-vault-contents)                                      | Available to the administrators<br>of the organization using<br>Legacyflo<br>(https://docs.mithi.com/home/migrate-<br>data-from-a-mailbox-to-a-data-file-on-a-<br>s3-bucket) VAULTASTIC4-S3-PST<br>or VAULTASTIC4-S3-ZIP<br>requests.                                                                                                    |
| Output<br>format         | EML or PST files                                                                                                    | EML or PST files                                                                                                    | EML in ZIP or PST                                                                                                    |
| Content                  | <ul> <li>The search results are exported.</li> <li>Depending on the search, the contents can be across folders.</li> <li>Depending on the user access the content can be across vaults.</li> </ul>  | <ul> <li>The contents of a single vault can be exported at a time.</li> <li>To download from multiple vaults, multiple requests will have to be submitted.</li> </ul> | <ul> <li>The content of a single vault is exported with a single LegacyFlo request (https://docs.mithi.com/home/how-to-submit-a-data-migration-request-in-the-legacyflo-application).</li> <li>To download from multiple vaults, multiple requests will have to be submitted.</li> <li>Can export entire vault content or narrow down by specifying date range and source folder.</li> </ul> |
| Mail Size<br>Limits      | If the search results contain<br>mail greater than10MB,<br>they will be skipped                                                                                                    | No limits on mail size                                                                                                    | No limits on mail size                                                                                                    |
| Export size<br>limit     | Vaultastic Version 3: 5 GB<br>Vaultastic Version 4: 50 GB<br>The export is not allowed if<br>the search result size is<br>more than the max allowed<br>size                                         | 50 GB                                                                                                    | 50 GB                                                                                                    |

|                                              | eDiscovery in Vaultastic                                                                                                    | Vaultastic Admin Panel                                                                                                    | LegacyFlo                                                                                                    |
|----------------------------------------------|----------------------------------------------------------------------------------------------------|----------------------------------------------------------------------------------------------------|----------------------------------------------------------------------------------------------------|
| File size<br>limit                           | Configurable<br>(https://docs.mithi.com/home/how-<br>to-define-the-max-file-size-for-export-<br>jobs).<br>If the total export is greater<br>than the max size, multiple<br>files are created                                    | Configurable<br>(https://docs.mithi.com/home/how-<br>to-define-the-max-file-size-for-<br>export-jobs).<br>If the total export is greater<br>than the max size, multiple<br>files are created | A single file will be created                                                                                                  |
| Access to<br>the exported<br>content         | The links to exported<br>content are shared via<br>email. The links are valid for<br>7 days.                                                                                                    | The links to exported<br>content are shared via<br>email. The links are valid<br>for 7 days.                                                                                                 | The exported content is created<br>in an S3 bucket in your account<br>and can be downloaded using a<br>tool such as S3browser. |
| Monitoring<br>(For long-<br>running<br>jobs) | Not Available                                                                                                    | Not available                                                                                                    | Available via LegacyFlo<br>interface<br>(https://docs.mithi.com/home/how-to-<br>login-to-the-legacyflo-application)            |
| Performance                                  | Medium                                                                                                    | Medium                                                                                                    | Fast                                                                                                    |
| Cost                                         | As per LegacyFlo export                                                                                                    | As per LegacyFlo export                                                                                                    | As per LegacyFlo backup to S3 cost                                                                                             |
| Best suited<br>for                           | Vaultastic end users,<br>wanting to retrieve a few<br>emails found using the<br>eDiscovery<br>(https://docs.mithi.com/home/how-<br>to-use-the-ediscovery-view-to-<br>quickly-locate-mail-or-do-a-<br>compliance-check)interface | For admins, who want to<br>export vault contents<br>whose size is less than<br>50GB                                                                                                    | For Admins, wanting to retrieve<br>entire vault contents or a large<br>number of emails.                                       |
| Approximate<br>speed                         | 1GB/hour                                                                                                    | 1 GB/hour                                                                                                    | 1 GB/hr                                                                                                    |

## Downloading from the Open Store

There are multiple ways to download data from the Open Store using the Vaultastic Open Store App, a third party tool such as the S3browser or using the AWS Snowball device.

The choice depends on the volume of data to be download. The table below gives the details of each method.

| Method                                                                                                    | Best Suited for                                                                                                    | Factors determining the time for download                                       |
|----------------------------------------------------------------------------------------------------|----------------------------------------------------------------------------------------------------|---------------------------------------------------------------------------------|
| Vaultastic Open Storage Application<br>(https://docs.mithi.com/home/open-store-<br>application-guide)<br>To know more about how to use the<br>application, click here<br>(https://docs.mithi.com/home/open-store-<br>application-guide). | Downloading individual files<br>from the Open Store                                                                        | Depending on the last mile<br>connectivity                                      |
| S3 browser<br>To know how to access the Open<br>Store using the S3 browser, click<br>here (https://docs.mithi.com/home/configure-<br>s3-browser-to-access-the-vaultastic-open-deep-<br>store).                                           | Downloading more than one file.<br>Suitable when the total size of<br>the data to be downloaded does<br>not exceed 8-10TB. | Depending on the last mile connectivity                                         |
| AWS Snowball<br>To know more about the AWS<br>snowball, click here<br>(https://aws.amazon.com/snowball/).                                                                                                    | For bulk download of a large volume of data.                                                                               | Depends on snowball<br>availability and the volume of<br>data to be transferred |

## Downloading from the Deep Store

There are multiple ways to download data from the Deep Store using a third party tool such as the S3browser or using the AWS Snowball device.

The choice depends on the volume of data to be download. The table below gives the details of each method.

| Method                                     | Best Suited for                 | Factors determining the time for download |
|--------------------------------------------|---------------------------------|-------------------------------------------|
| S3 browser Pro                             |                                 |                                           |
| To know how to access the Deep             | Downloading more than one file. |                                           |
| Store using the S3 browser, click          | Suitable when the total size of | Depending on the last mile                |
| here. (https://docs.mithi.com/home/data-   | the data to be downloaded does  | connectivity                              |
| management-on-vaultastic-deep-store-using- | not exceed 8-10TB.              |                                           |
| s3browserpro)                              |                                 |                                           |

| Method                                                                                                    | Best Suited for                              | Factors determining the time for download                                        |
|----------------------------------------------------------------------------------------------------|----------------------------------------------|----------------------------------------------------------------------------------|
| AWS Snowball<br>To know more about the AWS<br>snowball, click here<br>(https://aws.amazon.com/snowball/). | For bulk download of a large volume of data. | Depends on snowball<br>availability and the volume of<br>data to be transferred. |